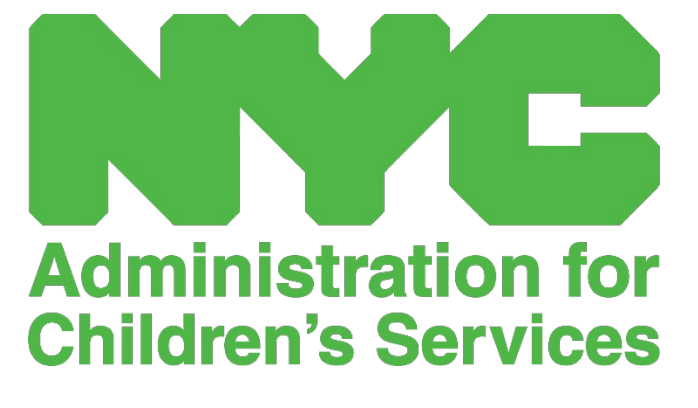

CAPS ONLINE QUICK REFERENCE GUIDE: USER PROFILE (PROVIDERS)

# **USER PROFILE**

Select the **User Profile** button in the top-right corner to update your personal contact information.

Last Name, First Name, Language, and Page Limit are required fields. You may add a telephone number if you choose. The only thing you cannot change is your email address.

# Once updated, select Save.

| Jser Profile MY USER PROFILE Email Address        |        |
|---------------------------------------------------|--------|
| MY USER PROFILE Email Address                     |        |
| Email Address                                     |        |
|                                                   |        |
| XXXXXXXX@XXXX.COM                                 |        |
| Last Name * First Name * Telephone                | Number |
| (999) 995<br>(XXXXXXXXXXXXXXXXXXXXXXXXXXXXXXXXXXX | 3-9999 |
| Language * Page Limit *                           |        |
| ( EN - ENGLISH v) [10 v]                          |        |

## Save Reset

IMPORTANT: CAPS Online is not the system of record for licensed child care programs and registered child care providers. You MUST continue to update this information with your licensing/registration agency as required by regulation.

# LANGUAGES

CAPS Online is available in seven different languages – English, Spanish, Arabic, Haitian Creole, Russian, Yiddish, and Simplifed Chinese. You can change the language of your CAPS Online profile by clicking on **User Profile**, then selecting your preferred language from the drop-down menu, and clicking **Save**. User guides and videos are also available in these seven languages on the CAPS Online Support website (<u>https://earlychildhoodny.org/capsonline</u>).

| [   | CAPS ONLINE Home Placement Roster Attendance - Prov                                                                                                    | ider -       | 💄 User Profile 🛛 Degout             |
|-----|----------------------------------------------------------------------------------------------------|--------------|-------------------------------------|
| Use | er Profile<br>MY USER PROFILE                                                                                                    |              |                                     |
|     | Email Address<br>XXXXXXXXXX@XXXXX.COM<br>Last Name "<br>X0000000X                                                                                                   | First Name * | Telephone Number<br>(1999) 999-9999 |
| s   | Language *<br>EN - ENGLISH<br>Select<br>EN - ENGLISH<br>ES - SPANISH<br>AR - ARABIC<br>HT - HATTAN CREOLE<br>RU - RUSSIAN<br>YL - VIDISH<br>ZH - CHINESE SIMPLIFIED | Page Limit * |                                     |

# PAGE LIMIT

The page limit option in User Profile will permanently increase the number of visible records on the screen when you're in Placement Roster, Daily Time Entry, Weekly Time Entry, Monthly Attendance Submission, and Monthly Attendance View.

If you have more than 10 children enrolled, you'll be able to increase the number of visible records in increments of 10 - 10, 20, 30, 40, or 50. This can be changed at any time by clicking on **User Profile**, then adjusting the **Page Limit** by selecting a number from the drop-down menu, and clicking **Save**.

(<u>Note</u>: You will not see the page limit change on attendance pages unless you have more than 10 children enrolled in your care.)

| CAPS ONLINE Home Placement Roster Attendance - Provid | der -                                  | 💄 User Profile 🛛 🖨 Logout |
|-------------------------------------------------------|----------------------------------------|---------------------------|
| User Profile                                          |                                        | *                         |
| MY USER PROFILE                                       |                                        |                           |
| Email Address                                         |                                        |                           |
| Last Name *                                           | First Name *                           | Telephone Number          |
| Language *                                            | XXXXXXXXXXXXXXXXXXXXXXXXXXXXXXXXXXXXXX | (999) 999-9999            |
| EN - ENGLISH V                                        | 10 ~                                   |                           |
| Save Reset                                            | Select<br>10<br>20<br>30<br>40<br>50   |                           |

As you can see below, if the "Page Limit" is set to 20 in User Profile, all screens will now display up to 20 records on one page. This will occur on Placement Roster, Daily Time Entry, Weekly Time Entry, Monthly Attendance Submission, and Monthly Attendance View.

| CAPS ONLINE Home Plac     | cement Roster | Attendance • Provider • |              |       |       | 🛓 User Profile 🛭 🖨 Logout |
|---------------------------|---------------|-------------------------|--------------|-------|-------|---------------------------|
| Placement Roster          |               |                         |              |       |       |                           |
| Filter                    |               |                         |              |       |       | Rows 20 per page ❤        |
| Age<br>Select ~           | Action        | Child Number 0          | Child Name 0 | C/V 0 | Age 0 | Case Name                 |
| Apply Filter Reset Filter |               | XXXXXXXXXX              | XXXXXXXXXX   | v     | 8.09  | XXXXXXXXXX                |
|                           |               | xxxxxxxxx               | xxxxxxxxx    | v     | 7.11  | XXXXXXXXXX                |